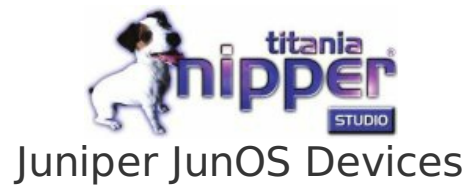

There are several different methods of extracting the configuration from from your Juniper JunOS device and this guide outlines two different methods.

## Using HTTP(S)

We would recommend using HTTPS rather than HTTP for transferring your devices configuration as the latter provides no encryption. The procedure for getting the configuration from the device using HTTP(S) is as follows:

- Using your favorite web browser, connect to the HTTP(S) service provided by your Juniper JunOS device for remote management. You can do this by entering "https://" (recommended) or "http://" followed by your devices IP address.
- 2. Logon using your administration username and password.
- 3. Select the "Maintain" tab at the top of the view, and then select the "Config Management" tab on the right and then "History".
- 4. Click the "Download" button of the "Current" configuration in the number column to save the configuration to a local file.

| <ul> <li>C ↑ C ↑ C ↑ C ↑ C ↑ Configure Monitor Maintain Troubleshoot</li> <li>Dashboard Configure Monitor Maintain Troubleshoot</li> <li>Host : NoName(arx210-lm) Logged in as : root</li> <li>Chassis Help</li> <li>Files</li> <li>Database Information</li> <li>No users are editing the configuration database.</li> <li>Configuration History</li> <li>The following table shows the device's commit history.</li> <li>To view a configuration, click the revision number.</li> <li>To compare configurations, select two and click "Compare".</li> </ul>                                                                                                    |   |
|----------------------------------------------------------------------------------------------------|---|
| Dashboard       Configure       Monitor       Maintain       Troubleshoot         Host : NoName(srx210-lm)       Logged in as : not       Chassis       Help         Files       Database Information       No users are editing the configuration database.         Config Management       Upload       History         History       The following table shows the device's commit history.         To view a configuration, click the revision number.       To compare configurations, select two and click "Compare".                                                                                                    | 2 |
| Dashboard       Configure       Monitor       Maintain       Troubleshoot         Host : NoName(six210-lm)       Logged in as : noot       Chassis       Help         Files       Database Information       No users are editing the configuration database.       Configuration History         Upload       History       The following table shows the device's commit history.       To view a configuration, click the revision number.         To compare configurations, select two and click "Compare".       To compare configurations, select two and click "Compare".                                                                                                    |   |
| Host : NoName(srx210-lm)       Logged in as : root       Chassis       Help         Files       Database Information       No users are editing the configuration database.         Config Management       Upload       Configuration History         History       The following table shows the device's commit history.         To view a configuration, click the revision number.       To compare configurations, select two and click "Compare".                                                                                                    |   |
| Files       Database Information <ul> <li>Config Management</li> <li>Upload</li> <li>History</li> <li>Rescue</li> </ul> <ul> <li>Database Information</li> <li>No users are editing the configuration database.</li> </ul> To view a configuration, click the revision number.           To compare configurations, select two and click "Compare".           Image: Configuration of the configuration of the click is the configuration of the click is the click is the cli                                                                                                    |   |
|                                                                                                    |   |
| Software     Compare                                                                                                    |   |
| Licenses Number Date/Time User Client Comment Log Message Action                                                                                                    |   |
| Reboot Current 2012-05-23 10:39:47 UTC root cli Download                                                                                                    |   |
| Snapshot         1         2012-05-23 10:37:57 UTC         root         cli         Download<br>Rollback                                                                                                    |   |
| 2012-05-23 10:34:11 UTC root cli Cli Complete Complete Co |   |
| 2012-05-23 10:31:17 UTC root cli Download<br>Rollback                                                                                                    |   |
| 4     2012-05-23 10:29:05 UTC     root     cli     Download       Rollback                                                                                                    |   |

Using SSH, Telnet Or The Console

For this procedure you will be using the Command Line Interface (CLI) of your Juniper JunOS device using an SSH client (such as OpenSSH or Putty), Telnet or through the console port. We would recommend using either SSH (for remote connections) or using a direct connection to the console port. Telnet provides no encryption of the communications and therefore your authentication credentials and configuration would be vulnerable if a malicious user were to monitor your connection.

- 1. Connect to the Juniper JunOS using your favorite SSH client, Telnet or a direct console connection.
- 2. Logon using your administration authentication credentials.
- 3. Enter the command

cli

to enter the device CLI

4. Execute the following CLI command and capture the output (possibly using the cut and paste facility):

show configuration

5. Save the captured output to a file and remove any visible page lines (i.e. --More--).

File Edit View Bookmarks Settings Help

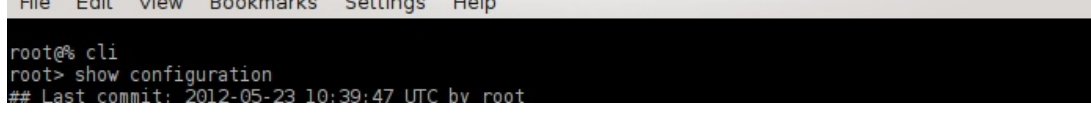

| version 10.0R3.10;                                                         | l |
|----------------------------------------------------------------------------|---|
| system {                                                                   |   |
| root-authentication {                                                      |   |
| encrypted-password "\$1\$kLBo/iz0\$YMNovhC2bEASFrf1bHn2Y/"; ## SECRET-DATA |   |
| }                                                                          |   |
| name-server {                                                              |   |
| 208.67.222,222;                                                            |   |
| 208.67.220.220;                                                            |   |
|                                                                            |   |
| services {                                                                 |   |
| ssn;                                                                       |   |
| veb_management {                                                           |   |
| http://                                                                    |   |
| interface [v]an.0 ge-0/0/0 0]:                                             |   |
|                                                                            |   |
| https {                                                                    |   |
| system-generated-certificate;                                              |   |
| interface vlan.0;                                                          |   |
| }                                                                          |   |
| }                                                                          |   |
| dhcp_{                                                                     |   |
| (more)                                                                     |   |
|                                                                            |   |
|                                                                            |   |
|                                                                            |   |
|                                                                            |   |
|                                                                            | l |
|                                                                            | 1 |
| CTRL-A 7 for help   9600 8NI   NOR   Minicom 2.6   VII02   Offline         |   |
|                                                                            |   |
| edwin : minicom                                                            |   |

• Go back to: How To Get A Configuration From Your Device

•----

© Titania Ltd 2012

......

.....